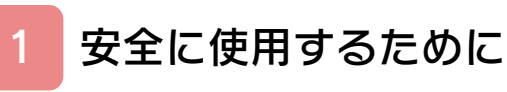

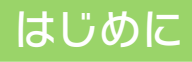

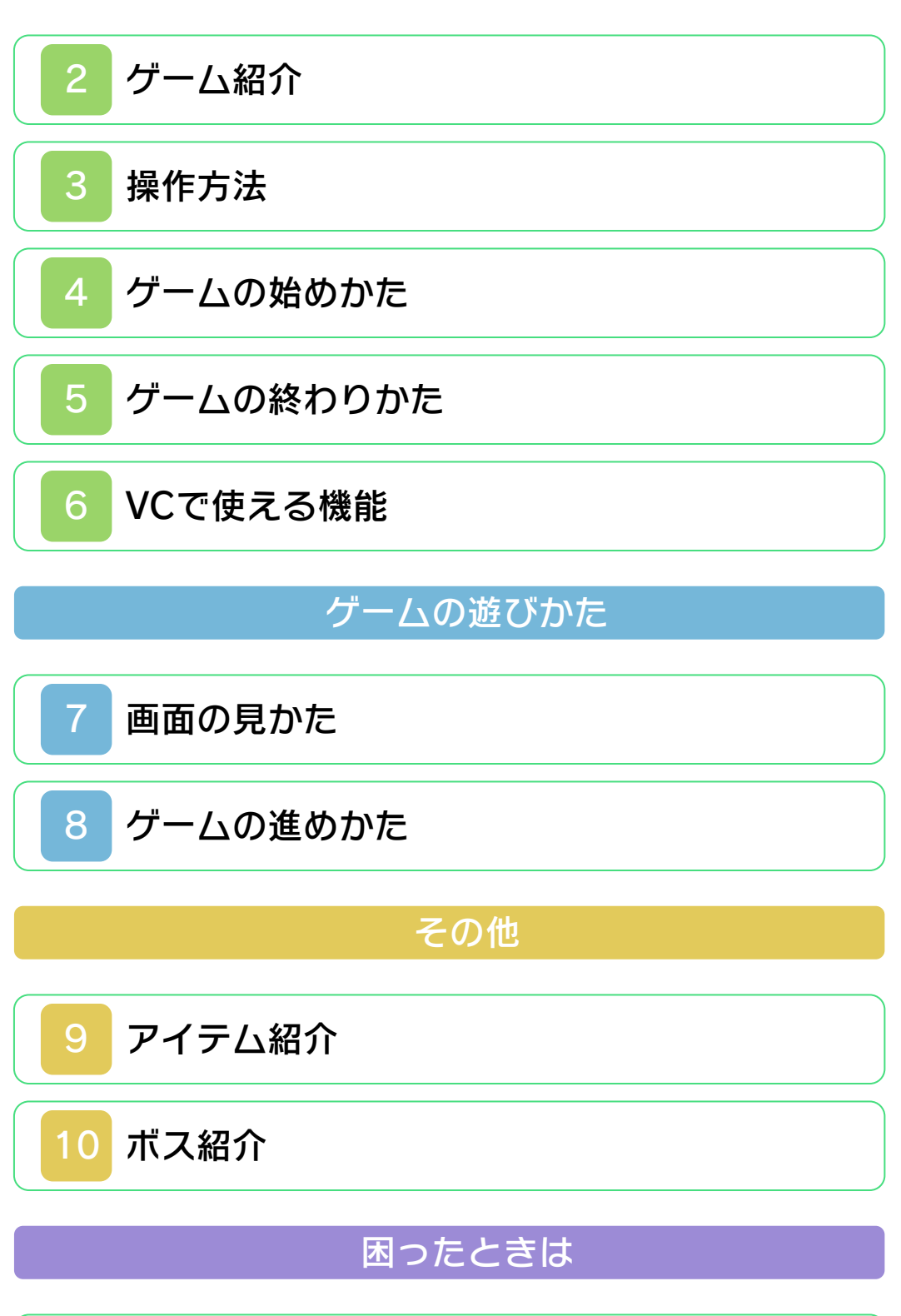

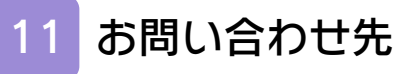

#### 安全に使用するために

#### ごあいさつ

このたびはニンテンドー3DS専用ソフト 『ドラキュラ伝説』をお買い上げいただき、 誠にありがとうございます。ご使用になる 前に、この「取扱説明書」をよくお読みい ただき、正しくお使いください。

#### 🛕 安全に使用するために

本ソフトをご使用になる前に、HOMEメ ニューの ふ を選び、「安全に使用するため に」の内容をご確認ください。ここには、 あなたの健康と安全のための大切な内容が 書かれています。

また、本体の取扱説明書もあわせてお読み ください。

本ソフトは、原作のゲーム内容をニンテ ンドー3DS上で再現したものであり、 動作・表現などに原作とは若干の違いが ありえます。あらかじめご了承くださ い。

#### 警告

任天堂のゲームやソフトの複製は違法で あり、国内および外国の著作権法によっ て厳重に禁じられています。違反は罰せ られますのでご注意ください。なお、こ の警告は、私的使用を目的とする著作権 法上の権利を妨げるものではありませ ん。また、この取扱説明書も国内および 外国の著作権法で保護されています。

# WARNING

Copying of any Nintendo software or manual is illegal and is strictly prohibited by copyright laws of Japan and any other countries as well as international laws.Please note that violators will be prosecuted. This warning does not interfere with your rights for personal use under copyright laws.

FOR SALE IN JAPAN ONLY. COMMERCIAL USE, UNAUTHORIZED COPY AND RENTAL PROHIBITED. 本品は日本国内だけの販売とし、また商 業目的の使用や無断複製および賃貸は禁 止されています。

©1989 Konami Digital Entertainment GAME BOY・ゲームボーイ・ニンテンド ー3DSのロゴ・ニンテンドー3DSは任天 堂の商標です。

CTR-N-RBPJ-JPN

ゲーム紹介

『ドラキュラ伝説』は、 主人公クリストファー とドラキュラ伯爵 [は くしゃく] の戦いを描 いたアクションゲーム です。

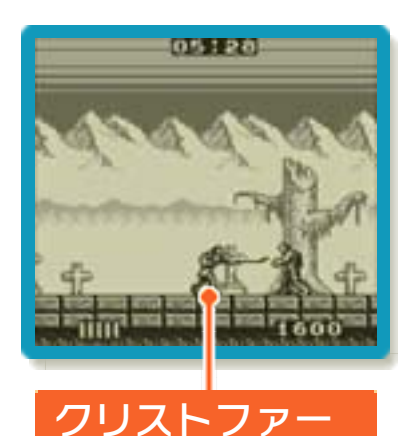

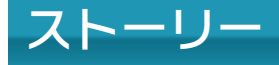

ヨーロッパにある小国トランシルバニアに は、今も一つの魔人伝説がある。強力な魔 力を持ち、人々を恐怖させた魔王ドラキュ ラの伝説である。しかし、幾度となく復活 をとげたドラキュラも、世界を暗黒に変え ることなく、ことごとく滅び去っていっ た。

ベルモンドー族の血をひくシモンによって ......。

たびかさなるシモンとドラキュラの対決。 だが魔王ドラキュラはシモンとの初対決以 前よりすでにトランシルバニアに存在して いた。ただし魔王ドラキュラとしてではな く、邪悪な呪術者[じゅじゅつしゃ]とし て.....。

狂的な悪魔崇拝者だったドラキュラ伯爵 は、トランシルバニアのはずれに暗黒の城 を築き、毎夜悪魔の儀式を行っていた。そ して数々の魔物を異世界より呼び出し下僕 [げぼく] とし、自らも永遠の命と魔力を もった魔王となろうとしていた。そして、 日に日に魔力を身につけ凶悪になってゆく ドラキュラ伯爵に、街の人々はおびえ、恐 怖した。

ーーが、その時一人の男が立ち上がった。 彼こそがあのベルモンド家の先祖であるク リストファーである。暗黒の城へと急ぐク リストファー。城には幾重もの魔物や罠 [わな] がまちかまえている。はたして彼 は魔王となったドラキュラ伯爵を倒すこと ができるのであろうか。 操作方法

3

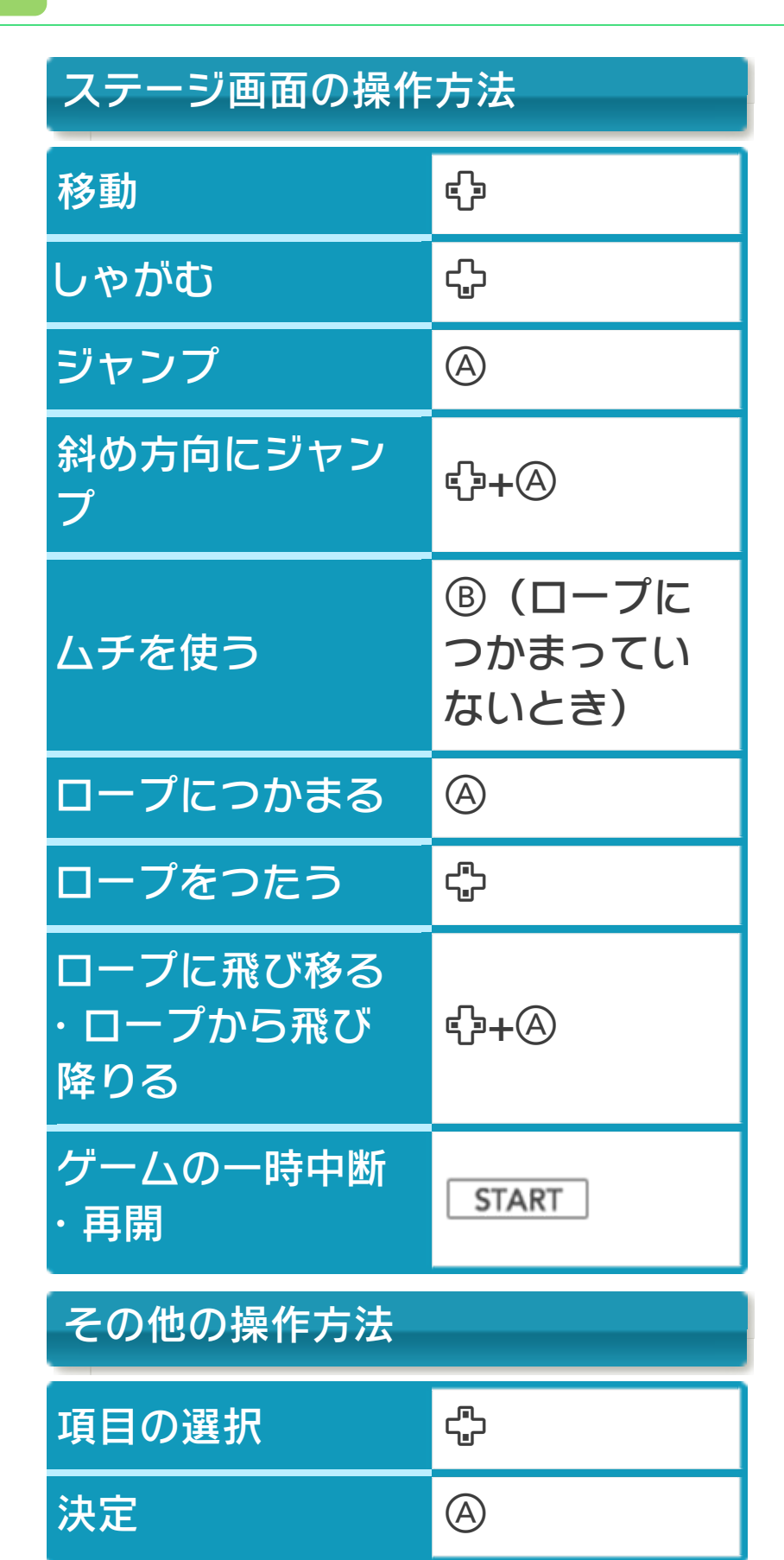

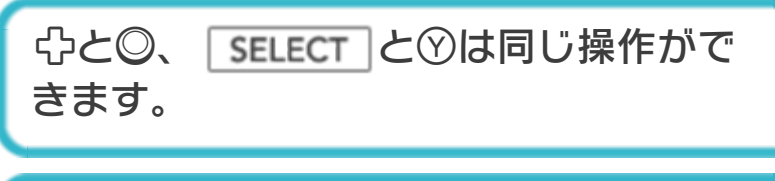

# スリープモード

バッテリーの消費を抑えてゲームを一時中 断できます。ゲーム中に3DS本体を閉じ るとスリープモードになり、開くと続きか ら再開します。

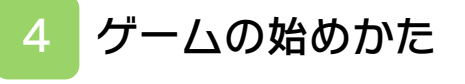

# タイトル画面

タイトル画面で **START**を押すと、情 報画面が表示されま す。一定時間たつと、 ステージ画面に進みま す。(→7)

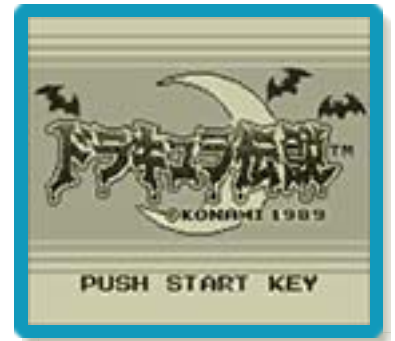

## 5 ゲームの終わりかた

プレイ中に ●HOME を押すと、ゲームが中 断され、下画面にHOMEメニューが表示 されます。「おわる」をタッチすると、ゲ ームの進行状況をセーブ(保存)して終了 します。これをVC中断機能といいます。 詳しくは、「VCで使える機能」のページを ご覧ください。 VCで使える機能

6

VC(バーチャルコンソール)のソフトでのみ、使える機能があります。

VC中断機能

▲HOME でゲームを中断し、ゲームの状況 を保存する機能です。

ゲーム中に **▲HOME** を押すと、下画面に HOMEメニューが表示されます。その際、 ゲームは中断され、そのときのゲームの状 況が自動的に保存されます。

この機能を使うと、ゲームの途中で他のソ フトを立ち上げたり、本体の電源をOFFに しても、次回ゲームを起動すると、中断さ れたところから再開できます。

※再開すると、保存されていたゲームの状 況は消えます。

## VCメニュー

ゲーム中に下画面をタッチ(もしくは⊗長 押し)すると表示されるメニューです。VC メニューが表示されている間は、ゲームが 一時中断されます。

「まるごとバックアップ機能」を有効にす るか無効にするかでメニュー内容が変わり ます。

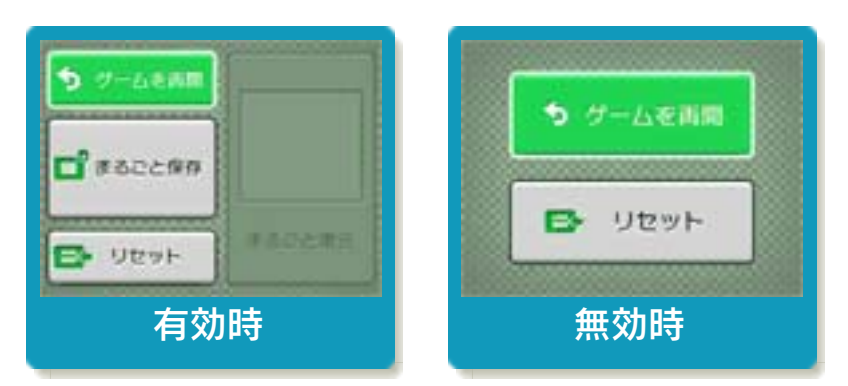

※「まるごとバックアップ機能」について 詳しくは以下をご覧ください。

# まるごとバックアップ機能

ゲームの内容を、好きなタイミングでバッ クアップ(コピーして保存しておくこと) できる機能です。

バックアップしたデータは上書きされるま で消えることはありません。 バックアップしたデータをよみこむと、何

度でも同じところからゲームを再開するこ とができます。

「まるごとバックアップ機能の有効無効」 を切り替える

初回起動時は有効になっています。 VCメニュー表示中にR+<u>START</u>+⊗を 同時に押すと、機能の有効、無効を切り替 えることができます。

### まるごとバックアップ機能が有効の時

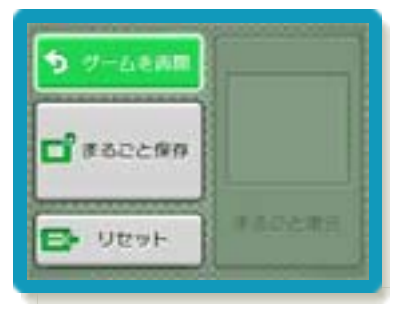

| ゲームを再開 | ゲームを再開します。                                                   |
|--------|--------------------------------------------------------------|
| まるごと保存 | ゲーム状況をバックア<br>ップします。                                         |
| リセット   | タイトル画面に戻りま<br>す。                                             |
| まるごと復元 | まるごと保存でバック<br>アップしたデータをよ<br>みこみます。<br>※データがある場合の<br>み表示されます。 |

- ゲームの内容をバックアップする バックアップしたいところで下画面をタッチし、「まるごと保存」をタッチしま す。コピーする際のゲーム状況が上画面 に表示されていますので、バックアップ する場合は「はい」を選んでください。
  バックアップしたデータをよみこむ
- バックアップした状況からゲームを再開 する場合は、「まるごと復元」をタッチ します。
- ※まるごとバックアップ機能でコピーできるデータは1つです。すでにデータがある場合は、上書きされますのでご注意ください。

#### まるごとバックアップ機能が無効の時

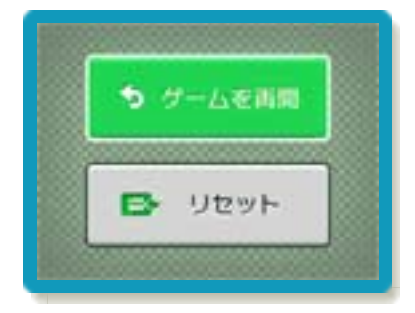

ゲームを再開したいときは「ゲームを再 開」をタッチ、タイトル画面に戻りたいと きは「リセット」をタッチしてください。 ※まるごとバックアップ機能で、すでにバ ックアップしたデータは、無効にしても 保存されています。

## おまけ

ソフトが発売された当時のゲームボーイの 雰囲気で遊ぶことができます。

ゲームボーイの画素数にする

HOMEメニューで本ソフトのアイコンをタ ッチするとき、START または SELECT を 押しながらゲームを起動します。 元の画素数に戻す場合は、何も押さない状 態でゲームを起動してください。

ゲームボーイ風の画面色にする

ゲームを遊んでいるときに□+Rを同時に 押しながら♡で切り替えます。

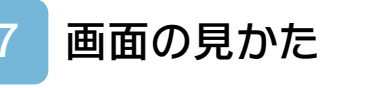

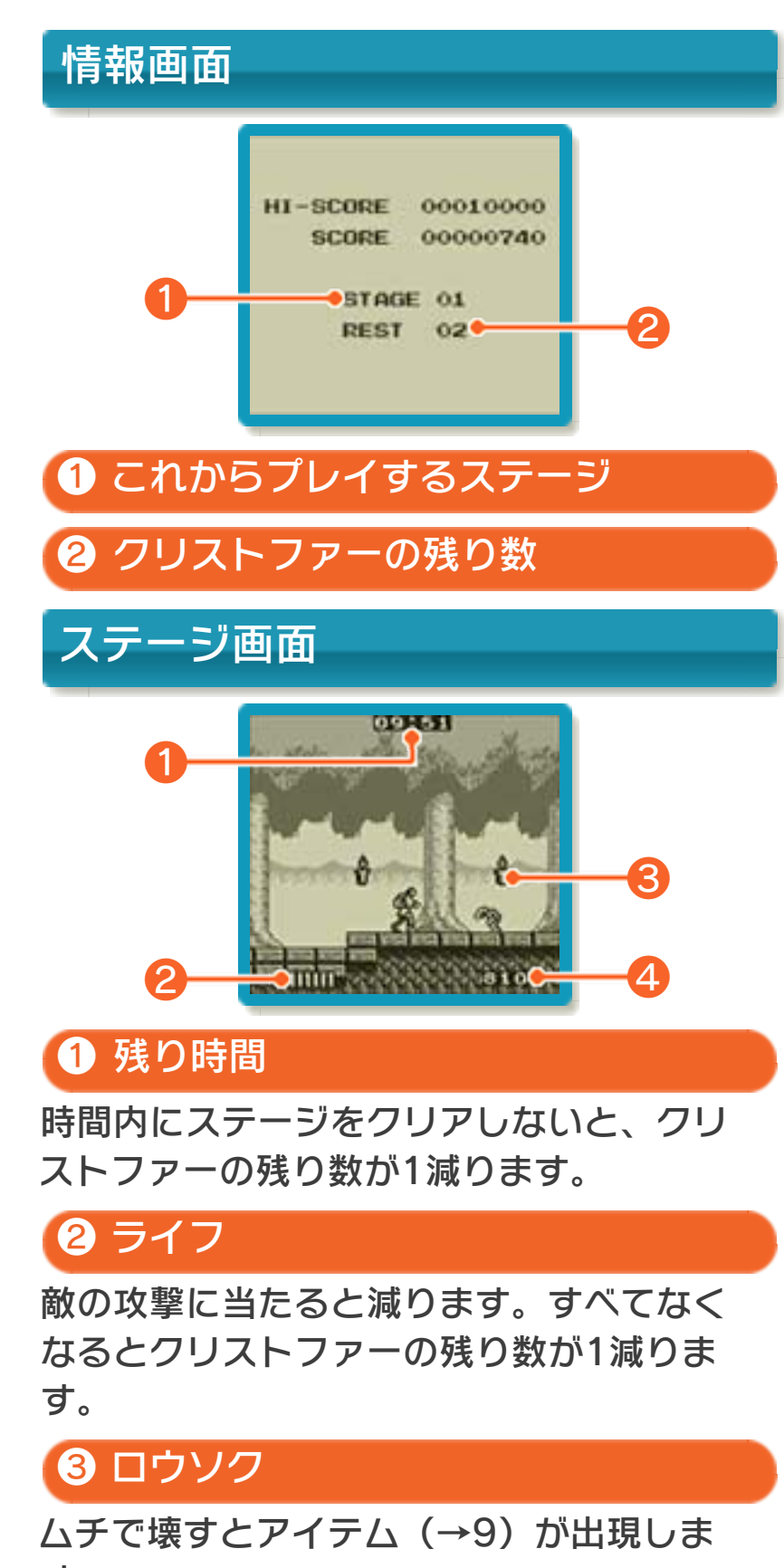

す。

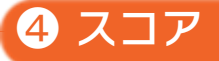

敵を倒したり、コイン(→9)を拾ったり すると増えます。10000点になるとクリ ストファーの残り数が1増えます。以降は 20000点ごとに残り数が1増えます。

### 8 ゲームの進めかた

4つのステージがあります。クリストファ ーを操作して、ステージを進みます。各ス テージの最後にいるボスを倒すと、ステー ジクリアとなります。

# ミスとゲームオーバー

次の場合にミスとなり、クリストファーの 残り数が1減ります。残り数が0のときに ミスをすると、ゲームオーバーです。

## ミスの例

- ・ライフがすべてなくなる
- ・落とし穴に落ちる
- ・トゲに触れる
- ・壁にはさまれる
- ・残り時間がなくなる

## コンティニューについて

ゲームオーバー後の画 面で「YES」を選ぶ と、ゲームオーバーに なったステージの最初 からスタートします。 「NO」を選ぶと、ゲー ムを終了してタイトル 画面に戻ります。

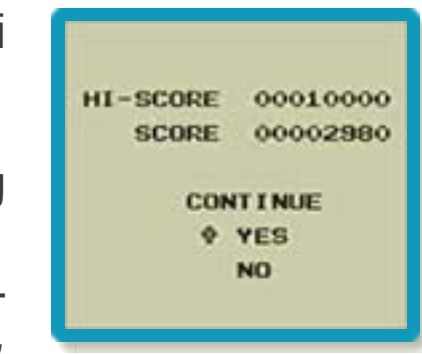

# ボスとの戦い

ステージの最後にある ロウソクをムチで壊す と、点滅する水晶(→ 9)が出現し、取ると ボスが登場します。ボ スのライフがすべてな くなると、勝ちです。

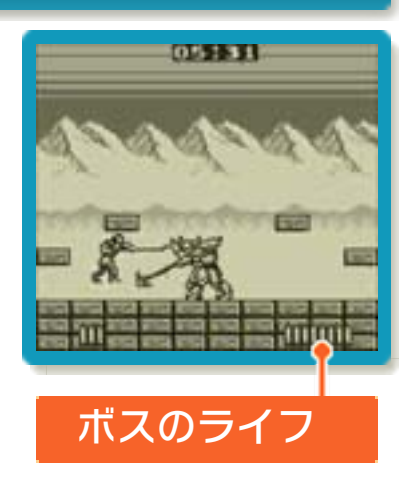

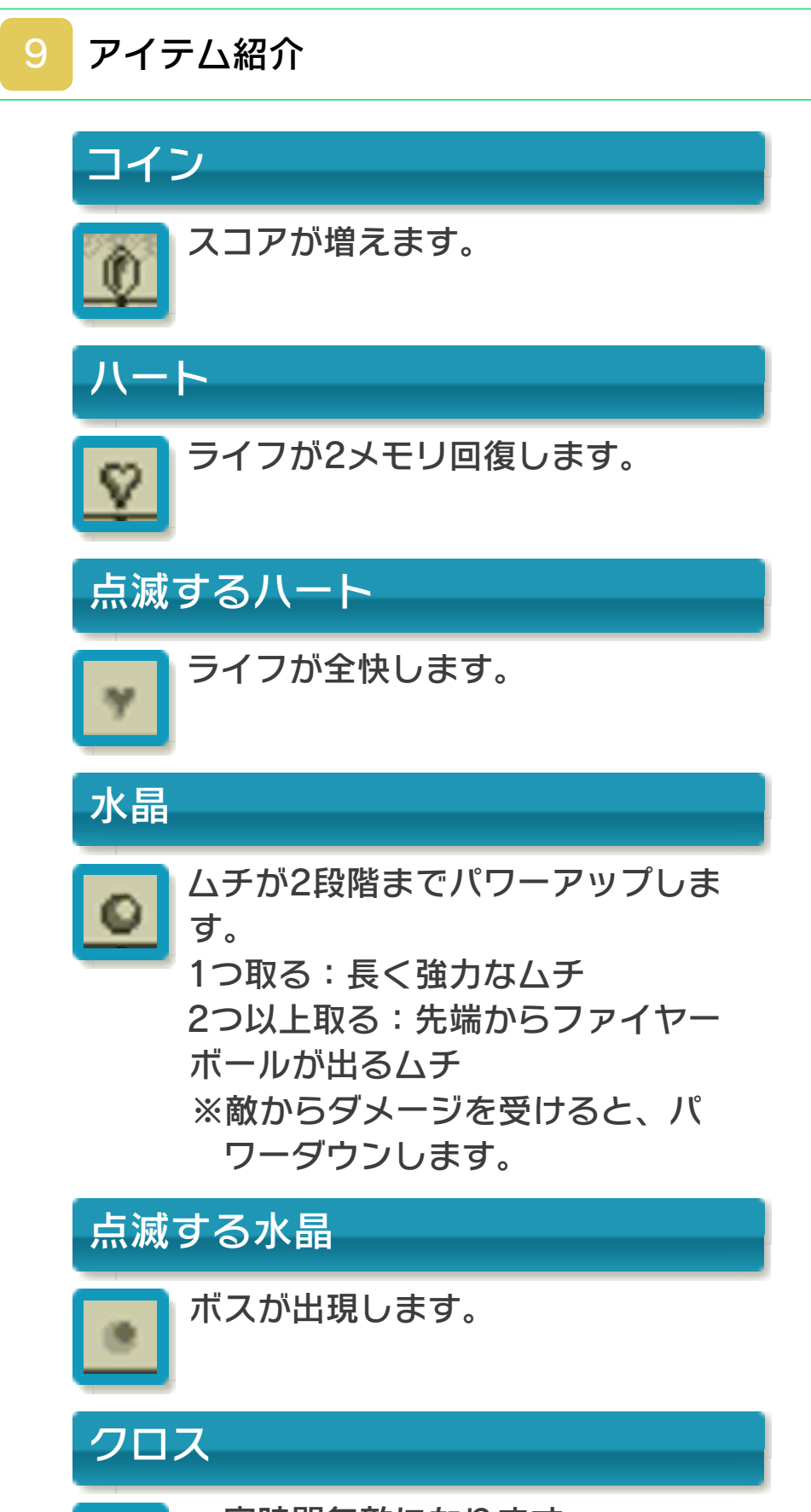

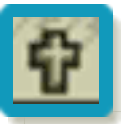

-定時間無敵になります。

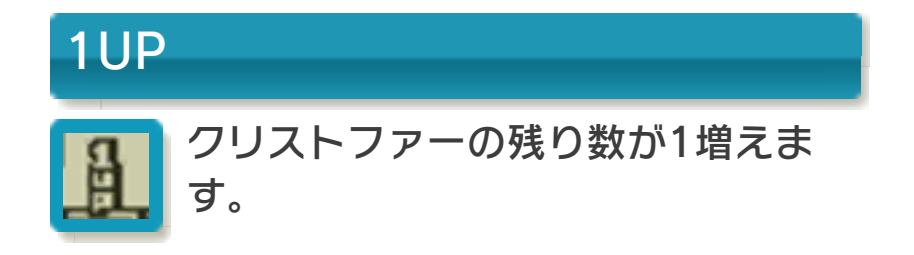

# 10 ボス紹介

# 各ステージのボス

## ゼルド

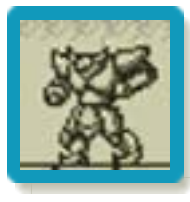

体が硬くファイヤーボールを当 ててもビクともしない。ヤリの ような腕をのばして襲ってくる が知能はあまり高くない。

## アンダー・モール

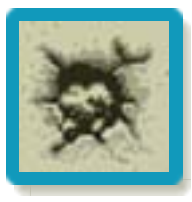

集団で穴にひそみ、素早い動き と鋭い爪で襲いかかってくる。 目らしきものはないが嗅覚[き ゆうかく]が発達している。

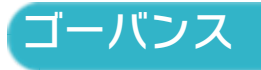

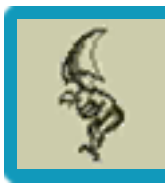

巨大な翼で空に舞い上がり、鋭 い爪で攻撃してくる。 11 お問い合わせ先

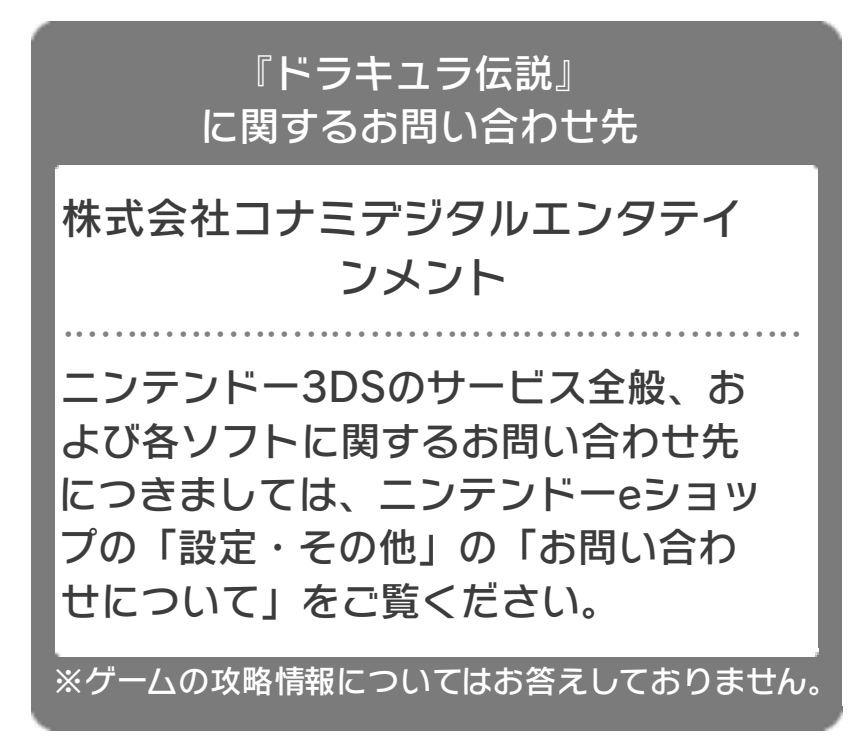